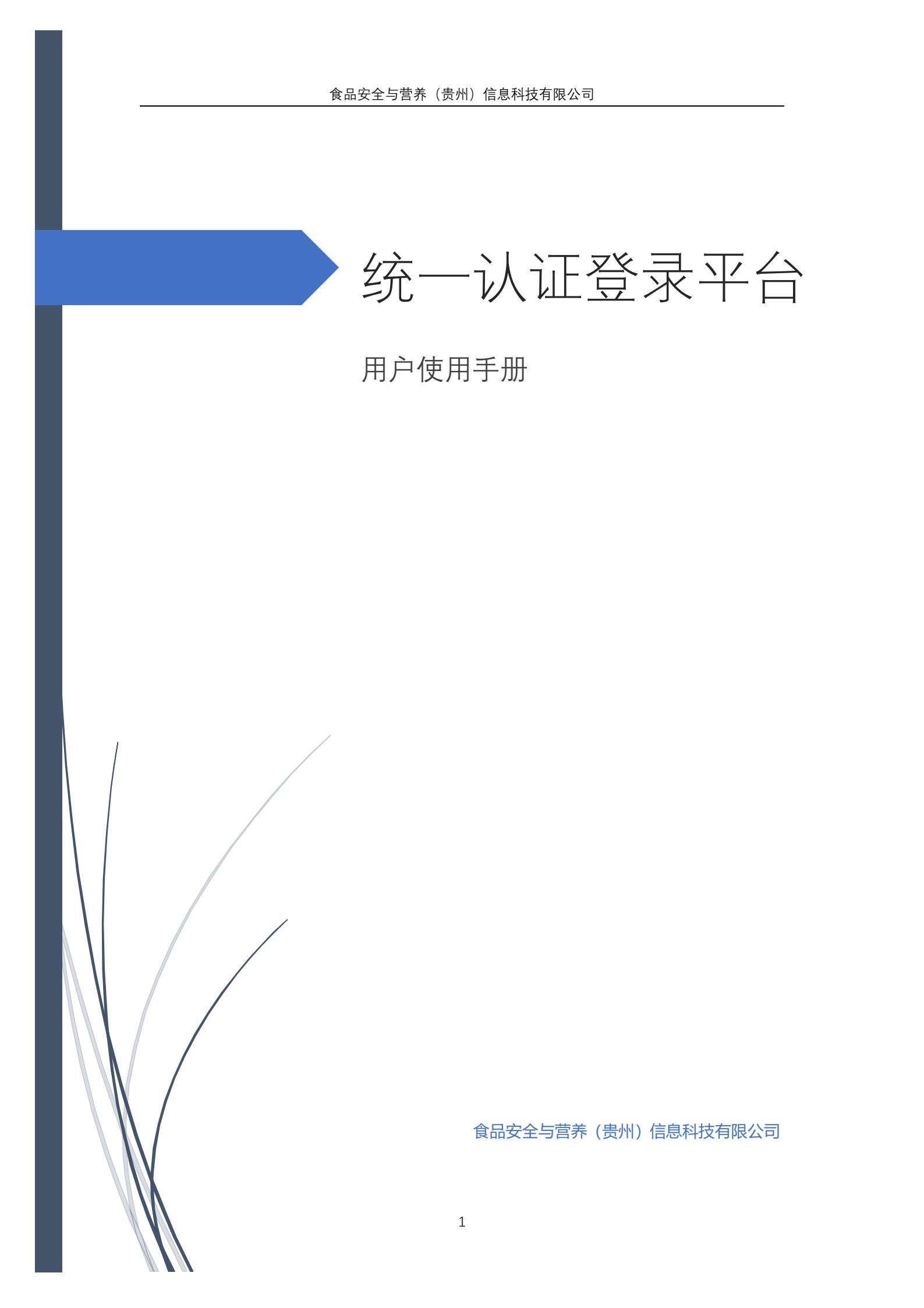

# 统一登录平台使用手册

### 目录

| 第一部分:用户注册        | 2  |
|------------------|----|
| 第二部分:用户登入        | 4  |
| 第三部分:一般业务人员使用系统  | 6  |
| 第四部分:检测机构管理员使用系统 | 7  |
| 第五部分:监管机构管理员使用系统 | 12 |
| 第六部分:机构信息&行政区划维护 | 13 |

## 说明

#### 登录地址: <u>http://gc.nifdc.org.cn/</u>

# 第一部分:用户注册

新用户可在用户登入界面点击注册用户,进入用户注册界面。

| 用户密码登录                | USB证书登录 |
|-----------------------|---------|
| 18286227749           |         |
| <b></b>               |         |
| 验证码 v G 8 6<br>☑ 记住客码 |         |
| 登录                    | 注册      |
|                       | 忘记密码    |

| <b>肌构:*</b><br>请选择 | 1.     | 、选择自己 | 己的所属机 | 构                          |
|--------------------|--------|-------|-------|----------------------------|
| 姓名:*               |        |       |       |                            |
| 身份证号:*             | 2,     | 系统校验  | 身份证号, | 确保用户唯                      |
| 手机号(登录用)           | 户名):*  |       |       |                            |
| 验证码:*              | 3,     | 系统校验  | 手机号,确 | <sup>获取验证码</sup><br>自保账号唯一 |
| 口令:*(至少8位          | ī)     |       |       |                            |
|                    | h a th |       |       |                            |

注册完, 是不用管理员审核。需要用户申请访问哪个系统的时候, 管理员才 需要去审核

# 第二部分:用户登入

## 2.1 国抽账号登录

| 用户密码登录                | USB证书登录 |
|-----------------------|---------|
| 18286227749           |         |
| <b></b>               |         |
| 验证码 v G 8 6<br>☑ 记住密码 |         |
| 東登                    | 注册      |
|                       | 忘记密码    |

(备注:使用国抽系统用户,可以用原本的账号直接登录系统)

2.2 二级站账号登录

| 用户密码登录                | USB证书登录 |
|-----------------------|---------|
| 18286227749           |         |
| <b></b>               |         |
| 验证码 v G 8 6<br>⑦ 记住密码 |         |
| 登录                    | 注册      |
|                       | 忘记密码    |

(备注:使用原二级站账号登录,需要在原来账号的前面添加2位省份代码,密 码不变)

例如:山西二级站账号为11000101,那么它登录时账号应该为:1411000101. 其中 14 就是山西的 2 位省份代码

2.3 二级站账号登录

| 用户密码登录      | USB证书登录 |
|-------------|---------|
| B           | •       |
| 局 请输入证书PIN码 |         |
| 登录          | 重置      |
|             | 安装证书助手  |

在国抽系统或者二级站系统中,绑定过 U-key 的用户可以直接用 U-key 登录

# 第三部分:一般业务人员使用系统

#### 3.1 首页界面

| 国家食品安全抽检滥测信息系统                                                                                                    | 12:23A89; 2018-9647248 118979                                                          |                |
|----------------------------------------------------------------------------------------------------|----------------------------------------------------------------------------------------|----------------|
| 2018年抽检任务处理                                                                                                    | 业务操作区 Q2 #                                                                             | 8敗密码<br>CA证书绑定 |
| 任务大平台                                                                                                    | 检测规计 核查处置规计 探告检查规计 标准查询                                                                | 1              |
| 添加新系统                                                                                                    |                                                                                        | 用户管理区          |
| 常著理於下就并承读(供一世录平台常见问题及找<br>凡是账号中带有主论。审核、批准、报告改送人权<br>若忘记者邀州号举码,请表系自己所以管理民重重部<br>(有能句、可以均衡、自治区、直接市、生产建设兵<br><b>帮助文档下程</b><br>在一世世常知问题及处理方法 | 85法》,常见问题可参量读手册。<br>现20%9、邮编量先使用重通%存量员、接受Uvkey:<br>25%<br>五一级新编只号示和和及示和图头皮和)<br>帮助文档下载 |                |
| 业务操作区:                                                                                                    | 1、进入对应的系统                                                                              |                |
|                                                                                                    | 2、通过点击"添加新系统",申请想要进入的系统                                                                | <u></u><br>元   |
| 用户管理区                                                                                                    | : 1、修改个人密码;                                                                            |                |
|                                                                                                    | 2、完成 CA 证书绑定,实现直接通过 CA 登录系                                                             | 统              |

#### 3.2 绑定 CA

用户在登入后在界面的右上角,点击用户,会有下拉 CA 证书绑定

| C a |                  |
|-----|------------------|
|     | 《修改密码<br>《CA证书绑定 |
|     | ▼ CA证书绑定         |

点击进如下界面,可进行 CA 绑定:

| 个人CA证书绑定 |   |
|----------|---|
| 用户列表     |   |
|          | ~ |
| 确认绑定     |   |
| 唯一实体ID   |   |

插入 CA 后,即可选择并与账号绑定

第四部分:检测机构管理员使用系统

4.1 首页界面

|            | 10 统一 <del>9份</del> 认证中心 |       |      |       |       | 2 計市 1000 単出 |
|------------|--------------------------|-------|------|-------|-------|--------------|
| ♠ 颉        |                          |       | 由了招生 |       |       |              |
| ▲ 机构信息     | 吉林二级站                    | 任务大平台 | 验真平台 | 账号合并  | 添加順系統 | 用尸管理区        |
| ▲ 机构业务关系审核 | 宣看权限                     |       |      |       |       |              |
| ▲ 用户管理 ∨   |                          |       |      |       |       |              |
| 登录用户管理     |                          |       |      | 业务管理区 |       |              |
| 貯蔽         |                          |       |      |       |       |              |
| 功能区        |                          |       |      |       |       |              |

功能区:1、机构信息维护;

- 2、机构业务关系维护
- 3、用户管理
- 业务操作区: 1、进入对应的系统
  - 2、通过点击"添加新系统",申请想要进入的系统
- 用户管理区: 1、修改个人密码;
  - 2、完成 CA 证书绑定, 实现直接通过 CA 登录系统

## 4.2 机构信息

在机构信息界面我们可以进行:1、机构基本信息编辑;2、委会机构签章规则;3、委会机构的上级机构。

| 325 统一平台                                     | 测试(检测机构)                                                               | 检测机构测试                                                     | 张三                                           |        | 重庆                        | 巴南               | 已通过              | 编辑                     | 签章规则 业务 |
|----------------------------------------------|------------------------------------------------------------------------|------------------------------------------------------------|----------------------------------------------|--------|---------------------------|------------------|------------------|------------------------|---------|
|                                              |                                                                        |                                                            | 4                                            | 能护本机构  | 构信息一                      |                  |                  | /                      |         |
|                                              |                                                                        | 首页                                                         | 5 上一页 1 下一                                   | 页 最后一页 | 4                         | 维护机构             | 签章               | 规则                     |         |
|                                              |                                                                        |                                                            | i fereze                                     |        |                           |                  |                  | 维                      | 主护机构的上线 |
|                                              |                                                                        |                                                            |                                              |        |                           |                  |                  |                        |         |
| 机构基本信息到                                      | 登记(新建)                                                                 |                                                            |                                              |        |                           |                  |                  |                        |         |
| 机构编号                                         | 64                                                                     |                                                            |                                              |        |                           |                  |                  |                        |         |
| 机构名称*                                        | 奉节县疾病预防控制中心                                                            |                                                            |                                              |        |                           |                  |                  |                        |         |
| 所属地*                                         | 重庆 > -调选择-                                                             | ➤ -请选择- ×                                                  |                                              |        | 机构级别*                     |                  | 机构               |                        |         |
|                                              |                                                                        |                                                            |                                              |        |                           |                  |                  |                        |         |
| 地址                                           | 奉节县永安街道竹枝路65号                                                          |                                                            |                                              |        |                           |                  |                  |                        |         |
| 地址                                           | 单节显示交街道竹枝第65号<br>检验机构                                                  | 。 曲印明                                                      | 清輸入邮编                                        |        | 传真                        |                  | 859960           | .4                     |         |
| 地址<br>机构类型*<br>机构法人                          | 单节显永安街道竹枝第65号<br>检验机构<br>時振振                                           | <ul><li> 劇術 </li><li> 机构联系人 </li></ul>                     | ) 消给入邮编<br>王世培                               |        | 传真<br>上级行政主管部             | 町名称              | 859960           | .#<br>038              |         |
| 地址<br>机构类型*<br>机构法人<br>联系邮辅                  | 単む目水交防測付技器65号           检验明49           除振恒           839476780@qq.com | <ul> <li> <i>邮编</i><br/>机构联系人<br/>联系电话         </li> </ul> |                                              |        | 传真<br>上级行政主管部<br>统一信用代码/4 | 町名称<br>组织机构代码*   | 859960<br>10160A | t                      |         |
| 地址<br>机构类型*<br>机构法人<br>联系邮箱<br>检测机构接口题       |                                                                        |                                                            | 請給入却隔           王世培           18696812811    |        | 传真<br>上级行政主管部<br>统一信用代码/4 | 町名称<br>组织机构代码*   | 859960<br>1998A4 | .स<br>2338<br>श/रकस्टक |         |
| 地址<br>机构类型*<br>机构法人<br>联系邮箱<br>检测机构接口计<br>公案 |                                                                        |                                                            | 河轮入邮箱<br>王世培<br>18696812811<br>文件大小不超过0.5M ) |        | 传真<br>上级行政主管部<br>统一信用代码/约 | 171名称<br>组织机构代码* | 859960<br>99%6入4 | ь.<br>850<br>861/64/04 |         |

| 机构签章规则  |            | 添加签章规则号                | × |
|---------|------------|------------------------|---|
| 机构名称:统一 | 平台测试(检测机构) | 选择系统: 吉林二级站 ▼<br>规则号:  |   |
| #       | 系统名称       | 规则描述:                  |   |
|         |            | 规则类型:                  | ~ |
|         |            | <sup>가가로부</sup><br>备注: |   |
|         |            | 上传公章                   |   |
|         |            | 与原系统操作一致               |   |
|         |            | 确定取                    | 消 |

| 机构业 | 务关系               |                  |               |              |                                                              |                    |
|-----|-------------------|------------------|---------------|--------------|--------------------------------------------------------------|--------------------|
| 机构名 | 3称:统一平台           | 测试 (检测机构         | )             |              |                                                              |                    |
| 3   | <u>加</u> 红机<br>且1 | E中数据的意<br>之申请成功的 | 义为: 统<br>上级业务 | 一平台测<br>机构为: | 试(检测机构)这个机构能够访问安徽二级站,而且是拥有采标<br>安徽省局;申请后待审批的是:合肥市局;删除关系待审批的分 | 羊、检测权限,<br>是: 安庆市局 |
| #   | 系统名称              | 是否有效期内           | 是否采样          | 是否检测         | 上级业务机构                                                       | 操作                 |
| 825 | 吉林二级站             | 是                | 是             | 是            | 统一平台测试(监管机构), 吉林省食品药品监督管理局, 四平市食品药品监督管理局,                    | 〔编辑〕               |
| 827 | 安徽二级站             | 否                | 是             | 是            | 安徽省食品药品监督管理局,合肥市食品药品监督管理局,安庆市食品药品监督管理局,                      | 编辑                 |
|     |                   |                  |               |              |                                                              |                    |
|     |                   |                  |               | 申            | 请成功 申请待批准 删除待批准                                              |                    |

审批的原则是:1、上级机构管理员审批下级机构的申请;

2、省局管理员可以审批所有的申请

#### 4.3 机构信息同步

用户登入可在界面的左边的菜单栏中选择机构信息、编辑管理管辖区内的机构。

| ♦颉                     | ıĿ       | 机构列表        | 为片白         |       |                        |            |        |     |           |         |       |     |      |                 |                                                                                                    |
|------------------------|----------|-------------|-------------|-------|------------------------|------------|--------|-----|-----------|---------|-------|-----|------|-----------------|----------------------------------------------------------------------------------------------------|
| ▲ 机构信息                 | =少:      | 近八八八<br>机构名 | 均1日 尼<br>3称 |       | 联系人                    |            | 青选择    | ~   | 请选择       | v       | 请     | 44  | v    | 嫊               |                                                                                                    |
| ▲ 机构业务关系审核             |          | 信           | 息导出         |       |                        |            |        |     |           |         | 第     | 二步: | 修改机构 | 信息              |                                                                                                    |
| ▲ 用户管理                 | v        | #           | 名称          |       |                        | 地址         |        | 联系人 | 电话        | 省份      | 市区    | 状态  | 操作   |                 |                                                                                                    |
| <b>登山田白谷</b>           |          | 825         | 统一平台测试      | (检测机构 | )                      | 检测机构测试     | 试      | 张三  |           | 重庆      | 巴南    | 已通过 | 编辑   | 签章规则            | 业务关系                                                                                                    |
| 即廠                     |          |             |             |       |                        |            |        |     |           |         |       |     | 第三步: | 同步信》            | 息                                                                                                    |
|                        |          |             |             |       |                        |            |        |     |           |         |       |     | •••  |                 |                                                                                                    |
| <b>机构业务关系</b><br>机构名称: | K<br>统一平 | 台测试 ( 村     | 金测机构)       |       | 添加上级业务机构<br>选择系统:吉林二级站 | s.         |        | ×   |           |         |       |     |      | 筆四 <del>,</del> | 長. 占                                                                                                    |
| # 系统                   | 充名称      | 是否有         | ī效期内        | 是否》   | ☑ 是否有效期内<br>上级业务机构:    | ☑ 是否采样 ☑   | 2 是否检测 |     |           |         |       |     |      | 击编              | in the second second se |
| 825 吉林                 | 木二级站     | 是           |             | 是     | ×統一平台測试(               | 监管机构)      |        |     | 监督管理局, 白城 | 市食品药品监管 | 皆管理局, |     |      |                 | 编辑                                                                                                    |
| 827 安德                 | 戴二级站     | 是           |             | 是     | ×田平市食品药品               | 监督管理局      |        |     | 监督管理局,    |         |       |     |      |                 | 编辑                                                                                                    |
| 4238 国 <del>〕</del>    | 由        | 否           |             | 是     | 最后一步:直                 | Q<br>接确定,7 | 不用修改   | 任何内 | 容         |         |       |     |      |                 | 编辑                                                                                                    |

### 4.4 用户管理

|                                                        | *    | 用户名         | 如名 :          | 手机 省份       | <b>春</b> 区 | 6149      | 系统          | 秋志    | 操作              |
|--------------------------------------------------------|------|-------------|---------------|-------------|------------|-----------|-------------|-------|-----------------|
|                                                        | 3624 | 17785132312 | 高志 1778       | 5132312 重庆  | 巴南         | 统一平台测试(检测 | 机构) 古林二级站   | 正常    | 編組 禁用           |
|                                                        | 3643 | 17785132312 | 商志 1778       | 5132312 重庆  | 巴南         | 统一平台测试(检测 | 机构) 安徽二级站   | 正常    | 9900 <b>111</b> |
|                                                        | 3644 | gao123jie   | 1828          | 6007749 重庆  | 巴南         | 统一平台测试(检测 | 机构) 安徽二级站   | 正常    | 蝴眼 禁用           |
| <ul> <li>用户管理</li> <li>①录用户管理</li> <li>用户审核</li> </ul> |      | 1、<br>2、作   | ª 直密码<br>移改对应 | );<br>至系统中的 | 的权限        |           |             |       |                 |
|                                                        | -    | 顺名          | 财名            | 手机          | 省份         | ΦK        | 机构          | 系统    | 操作              |
|                                                        | 3645 | 18798003884 | 毛成立           | 18798003884 | 重庆         | 巴南 統      | 一平台期试(检测机构) | 广东二级站 | 审核              |
|                                                        |      | 1、冒         | 移用户           | 访问由语        | ŧ          |           |             |       |                 |

## 4.5 用户管理-重置密码与解绑 U-key

| 用户信息 吉林二级站      |                         |
|-----------------|-------------------------|
| 用户名:17785132312 | 这里可以重置账号的密码             |
| 请输入密码:          |                         |
| 请再次输入密码:        |                         |
| 姓名:             |                         |
| 高杰              |                         |
| CA唯一标识:没有绑定证书   | 这里解除账号与 <b>U-key</b> 绑定 |
| 联系电话:           |                         |

### 4.6 用户信息同步

第一步:点击"登入用户管理"

| 1)用户管理<br>登录用户管理                   | j | 第一 | 基本权限<br>口填报基本(<br>步:点击) | 總□ 填服检测数据□<br>`登录用户管理 | ] 基本信息审核[<br>里" | ] 样晶接收[] 报告发; | 送人口 上报审 | Þ核□ 上版 | 湖北推          |       |            | 🔁 🕈 🌙 🤊 🎍 🥅 🖏 1 |
|------------------------------------|---|----|-------------------------|-----------------------|-----------------|---------------|---------|--------|--------------|-------|------------|-----------------|
| 用户审核                               |   |    | 异议处理                    | ] 综合协调 ] 异议功          | 理 ] 异议审核        |               |         |        |              |       |            |                 |
|                                    |   |    | 后处理权限                   | ] 处置审核                |                 |               |         |        |              |       |            |                 |
| 抽燈珍鑽 □ 按次样品 □ 欺行采样任务 □ 任务部署 □ 任务下达 |   |    |                         |                       |                 |               |         |        |              |       |            |                 |
|                                    |   |    | 搜索                      | 信息导出                  |                 |               |         |        |              |       | 第二步:<br>用户 | 选中需要同步的         |
|                                    |   |    | #                       | 用户名                   | 姓名              | 手机            | 省份      | 市区     | 机构           | 系统    | 状态         | 操作              |
|                                    |   |    | 3624                    | 17785132312           | 高杰              | 17785132312   | 重庆      | 巴南     | 统一平台测试(检测机构) | 吉林二級站 | 正常         | 编组 禁用           |
|                                    |   |    | 3643                    | 17785132312           | 高杰              | 17785132312   | 重庆      | 巴南     | 统一平台测试(检测机构) | 安徽二级站 | 正常         | 编辑 禁用           |

第二步:选中需要编辑的用户

第三步:输入正确的手机号

第四步:输入合规的电子邮箱

| 高杰              |                |
|-----------------|----------------|
| CA唯一标识:没有绑定证书   | B              |
| 联系电话:           |                |
| 手机号:            | 第三步: 输入正确的手机号  |
| 17785132312     |                |
| 电子邮箱:           | 第四步: 输入合规的电子邮箱 |
| 15686775@qq.com |                |
| 用户类型:           |                |
| 检验机构            |                |

必须要输入合规的,才能成功同步

第五步:点击提交,完成用户信息

| ☑接收样品 ☑胡 | 、行采样任务 | 包任务部署 | 回任务下达 |  |
|----------|--------|-------|-------|--|
| 系统编号:    |        |       |       |  |
|          |        |       |       |  |
|          |        |       |       |  |
| 抽检数据发布   |        |       |       |  |
| □信息发布 □信 | 息发布审核  |       |       |  |
|          |        |       |       |  |
| 甘他       |        |       |       |  |
| 2210     |        |       |       |  |
|          |        |       |       |  |

# 第五部分:监管机构管理员使用系统

# 5.1 管理员之间的差别

|   |              | 检测机构管理员  | 县、市级食药监管理员           | 省级食药监管理员                        | 国家级食药监管理员                       |
|---|--------------|----------|----------------------|---------------------------------|---------------------------------|
|   | 机构信息         | 有(仅看本机构) | 有(本级监管机构+全<br>国检测机构) | 有(全省监管机构+<br>全国检测机构+能够<br>新增机构) | 有(全国监管机构+<br>全国检测机构+能够<br>新增机构) |
|   | 省市县信息<br>维护  | 无        | 无                    | 无                               | 有                               |
| - | 机构基本信<br>息审核 | 无        | 无                    | 无                               | 有                               |
|   | 机构业务关<br>系审核 | 有        | 有                    | 有(审核本省所有业<br>务关系)               | 有(审核全国所有业<br>务关系)               |
|   | 用户管理         | 有        | 有                    | 有(审核本省所有人<br>员申请)               | 有(审核全国所有人<br>员申请)               |

1、市县级管理员只能审核本机构内部的申请;

2、省级管理员能够审核本省所有的申请;

3、国家局管理员审核全国所有的申请;

| ★ 主页           | 机构基本信息登记(新建) |                                                                                |           |        |                |           |  |  |  |  |
|----------------|--------------|--------------------------------------------------------------------------------|-----------|--------|----------------|-----------|--|--|--|--|
| a 8049000      | 机构编号         |                                                                                |           |        |                |           |  |  |  |  |
| ▲ 机构业先关展带线     | 机构名称*        |                                                                                |           |        |                |           |  |  |  |  |
| 16. 用户管理 · ·   | 所属地          |                                                                                | 选择        |        | 机构级别           | ชมชม      |  |  |  |  |
| 登录用户管理<br>用户审核 | 地址           | iijini A. Kirkulluk inite                                                      |           |        |                | .al       |  |  |  |  |
|                | 机构类型         | ·请田择·                                                                          | #%        | 请输入邮箱  | 传真             | 请输入传真     |  |  |  |  |
|                | 机构法人         | 请输入机构法定代表人                                                                     | 机构联系人     | 请输入联系人 | 上级行政主管部门名称     |           |  |  |  |  |
|                | 联系邮箱         | 请输入邮箱                                                                          | 联系电话      | 请输入电话  | 统一信用代码/组织机构代码* | 诸能入机构代码   |  |  |  |  |
|                | 检测机构接口地址     | 请输入接口对接地址                                                                      |           | 识别     | 机构是否唯一,有咧      | 那个代码输入哪个代 |  |  |  |  |
|                | 公章           | (但Henvolutifilia) 图H意用Fallizague, SHAN-Fallizam) 码,若2个都有,输入统一信用代码<br>Life这面    |           |        |                |           |  |  |  |  |
|                | 管理员账号        | 初始化和构管理。                                                                       | 员 建议田卢名与3 | E和 是 — |                |           |  |  |  |  |
|                | 用户名*         | が以前化化化目生贝, 建攻用/ 石 ヨナ 化 5 数<br>輸入用や3 第8 数13000000000000000000000000000000000000 |           |        |                |           |  |  |  |  |
|                | 管理员手机号*      | 谢输入手机导                                                                         |           |        |                |           |  |  |  |  |
|                | 提次 通回        |                                                                                |           |        |                |           |  |  |  |  |

# 5.2 审核业务关系

**工机业存相协定**标

| P 4X 1E | 方机的甲核 |              |              |        |       |                     |      |      |         |
|---------|-------|--------------|--------------|--------|-------|---------------------|------|------|---------|
| #       | 系统名称  | 机构名称         | 下级业务机构名称     | 是否采样   | 是否检测  | 提交时间                | 审核类型 | 审核状态 | 操作      |
| 1746    | 安徽二级站 | 蚌埠市食品药品监督管理局 | 统一平台测试(检测机构) | 是      | 是     | 2017-06-24 17:17:29 | 新增关系 | 未审核  | 审核通过不通过 |
|         |       |              | 下级机构名称       | 下级机    | 构申请的  | 的权限                 |      |      |         |
|         |       |              |              | 首页 上一页 | 1 下一页 | 最后一页                |      |      |         |

# 第六部分:机构信息&行政区划维护

#### 6.1 若干个操作问题

问题一:点击国抽不出现

答复:最大可能是因为浏览器拦截

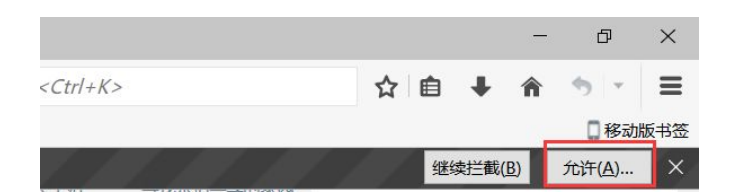

问题二:密码忘记

答复:机构管理员可以修改本机构人员的密码与权限。

问题三:新注册用户怎么没有审核?

答复:新注册用户不用审核,用户申请访问某一个具体系统才需要审核